## **Application Notes**

## How to configure PIDD (PID with Derivative Decay) Instruction

1. In WindLDR software (make sure FC6A PLC is selected), click **Module Configuration** tab, add the FC6A-L03CN1 analog I/O module and configure it as follow:

| A  | nalog Module Configuration (Slot 1) |             |               |              |                                                            |      |       |       |        |  |  |  |  |
|----|-------------------------------------|-------------|---------------|--------------|------------------------------------------------------------|------|-------|-------|--------|--|--|--|--|
|    | Type: FC6A-L03CN1                   |             |               |              |                                                            |      |       |       |        |  |  |  |  |
|    | DR Allocation:                      | D0500       | D0500-D       | 0505         | 5 🔲 Use data register for setting parameters D0506 - D0519 |      |       |       |        |  |  |  |  |
|    | Channel                             | Filter (ms) | Sampling Time | Signal Type  | Data Type                                                  | Min. | Max.  | Data  | Status |  |  |  |  |
|    | AIO                                 | C           | 100ms         | 4 to 20mA DC | Binary data                                                | 0    | 65535 | D0500 | D0501  |  |  |  |  |
| i. | Al1                                 |             |               | Unused       |                                                            |      |       | D0502 | D0503  |  |  |  |  |
|    | AQ0                                 |             |               | 4 to 20mA DC | Binary data                                                | 0    | 4095  | D0504 | D0505  |  |  |  |  |
|    |                                     |             |               |              |                                                            |      |       |       |        |  |  |  |  |

2. In the **Configuration** tab, click **Memory Backup**, enter M2000 through M2200 in the **Internal Relay, Keep Specified Range** 

|    | Function Area S     | Settings              |                    | -                                    |                                              |                                        |              |                               | × |  |
|----|---------------------|-----------------------|--------------------|--------------------------------------|----------------------------------------------|----------------------------------------|--------------|-------------------------------|---|--|
|    | Run/Stop Con        | trol                  |                    | Figure Kase /Cla                     |                                              |                                        |              |                               |   |  |
|    | Memory Back         | Memory Backup         |                    |                                      |                                              |                                        |              |                               |   |  |
|    | Input Configu       | ration                | Internal F         | ernal Relay                          |                                              |                                        |              |                               |   |  |
|    | Communication Ports |                       | M0000 to 1         | 47997                                |                                              | Ì                                      | M10000 to M1 | 17497                         |   |  |
|    | External Memo       | ory Devices           | O Clear A          | .11                                  |                                              |                                        | Clear All    |                               |   |  |
|    | Device Setting      | s                     | Keep A             |                                      |                                              |                                        | Keep All     |                               |   |  |
|    | Program Prote       | ection                | Keep S             | pecified Range                       | M2000 through                                | M2200                                  | Keep Spec    | cified Range                  |   |  |
| 3. | Insert a N          | IO open M0            | as PIDD            | trigger b                            | bit                                          |                                        |              |                               |   |  |
|    | Rung<br>1           | 1 PIDI                | D Bit              |                                      | _                                            |                                        |              |                               |   |  |
| 4. | Under <b>Ho</b>     | <b>me</b> tab, clic   | ck <b>A (Ad</b> v  | vanced) a                            | and select <b>PID</b>                        | Instruction                            |              | D (PID with Derivative Decay) |   |  |
|    | PID Instruction     |                       |                    |                                      | (PID Control (FC                             | 5A Compatible                          | e))          |                               |   |  |
|    |                     |                       |                    |                                      |                                              |                                        |              |                               |   |  |
|    | Dua                 | l/leaching lin        | ner 🕨              | PID PID                              | A (PID Control)                              |                                        |              |                               |   |  |
|    | Trig                | onometric Fur         | nction 🕨           | PID PID                              | D (PID with Deriv                            | vative Decay)                          |              |                               |   |  |
| 5. | Configure           | e the PIDD p          | aramete            | ers as fol                           | ow:                                          |                                        |              |                               |   |  |
|    | a. D                | evice tab: 5          | S1 = D20           | 00, S2 =                             | M776, S3 = M                                 | 2000                                   |              |                               |   |  |
|    | F                   | PIDD (PID with Deriva | ative Decay)       | -                                    |                                              |                                        |              | ₽ <mark>×</mark>              |   |  |
|    |                     | Device Controller     | Tuning             |                                      |                                              |                                        |              |                               |   |  |
|    |                     |                       | 51 (C              | ontrol Pegister)                     | S2 (Initialization Input)                    | 53 (Control Relay)                     |              |                               |   |  |
|    |                     | Tag Name:             | D200               |                                      | M0776                                        | M2000                                  |              |                               |   |  |
|    |                     | Davice Address        | D200               | 0                                    |                                              | M2000                                  | _            |                               |   |  |
|    |                     | Device Addicas        |                    |                                      |                                              |                                        |              |                               |   |  |
|    |                     | Comment:              | PIDI<br>Reg<br>-D1 | D Control<br>isterUses D 1000<br>100 | PIDD Intialization<br>Input (Internal Relay) | PIDD Control Relay<br>Uses M2000-M2032 |              |                               |   |  |
|    |                     |                       |                    |                                      |                                              |                                        |              |                               |   |  |

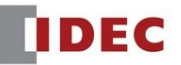

- b. Controller tab:
  - i. In this example, assume that we are working with a pressure transducer which produces a 4-20ma signal to the analog module and the range we're working with is 0-145 PSI.
  - ii. As a result, fill in the Controller tab parameters as follow:
    - PV (process variable) Upper Range Value = 145.0 EU
    - PV (Process variable) Lower Range Value = 0.0 EU
       Note: The FC6A PLC automatically scale the analog signal in the analog module to this range Upper and Lower
       Range Value you specify here.
       EU stands for engineering unit.
    - SP (set point) High Limit = 145.0 EU
    - SP (set point) Low Limit = 0.0 EU

Note: An operator can't enter a set point value below or beyond the values you specify here.

- Set Point (SP) = 50.0 EU Note: This is the initial set point which can also be controlled with data register D2002
- MV (manipulated variable) High Limit = 100.0 %
- MV (manipulated variable) Low Limit = 0.0%
   Note: If, MV+PID Control > MV High Limit, then MV = MV High Limit
   If, MV+PID Control < MV Low Limit, then MV = MV Low Limit</li>

| Control Mode and Set Point: | Auto Mode - LSP (S           | 1+2, 51+3)  Master PIDD No.: | - |
|-----------------------------|------------------------------|------------------------------|---|
| Control Action:             | Reverse Control Ad           | ion 🔽                        |   |
| Kp Dependent:               | Dependent                    |                              |   |
| Process Variable (PV):      | Analog Input: Oata Register: | Expansion Module 1 AI000     | • |
| PV Upper Range Value (URV): | 145.0                        | EU                           |   |
| PV Lower Range Value (LRV): | 0.0                          | EU                           |   |
| SP High Limit:              | 145.0                        | (0.0 to 145.0) EU            |   |
| SP Low Limit:               | 0.0 ≑                        | (0.0 to 145.0) EU            |   |
| Set Point (SP):             | 50.0 🚔                       | (0.0 to 145.0) EU            |   |
| MV HighLimit:               | 100.0 🚔                      | (0.0 to 100.0) %             |   |
| MV Low Limit:               | 0.0                          | (0.0 to 100.0) %             |   |

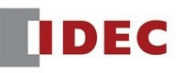

- c. Tuning tab:
  - We'll start off with the following K parameters Kp (Gain) = 1
     Ki (Integral) = 0.5
     Kd (Derivative) = 0.00001

|                                                                                                    | 001                    |                                                      |    |        |
|----------------------------------------------------------------------------------------------------|------------------------|------------------------------------------------------|----|--------|
| PIDD (PID with Derivative Decay)                                                                           |                        |                                                      |    | ? x    |
| Device Controller Tuning                                                                                   |                        |                                                      |    |        |
| Kp (Gain):<br>Ki (Integral):                                                                               | 1.00000 -<br>0.50000 - | (0.00001 to 100.0)<br>(0.00001 to 100.0) repeats/min |    |        |
| Kd (Derivative):                                                                                           | 0.00001                | (0.00001 to 100.0) sec                               |    |        |
| <ul> <li>Disable Kd (Derivative)</li> <li>Disable Kd (Derivative) D</li> <li>Enable PV Tracking</li> </ul> | lecay                  |                                                      |    |        |
| PIDD No.: 1                                                                                                |                        |                                                      | ОК | Cancel |

6. Click **OK**. Your ladder program should look like this.

| Rung<br>1 | 1 | PIDD Bit |        | PIDD<br>Control<br>RegisterUs<br>es D1000- | PIDD<br>Intialization<br>Input<br>(Internal R | PIDD<br>Control<br>Relay<br>Uses M200 | PIDD Set<br>Point | PIDD<br>Control<br>RegisterUs<br>es D1000- | PIDD<br>Ouput (MV<br>0-100.0) |
|-----------|---|----------|--------|--------------------------------------------|-----------------------------------------------|---------------------------------------|-------------------|--------------------------------------------|-------------------------------|
|           |   | M0000    | PIDD 1 | S1<br>D2000                                | S2<br>M0776                                   | S3<br>M2000                           | SP<br>D2002       | PV<br>D2000                                | MV<br>D2016                   |

7. To convert the PIDD Output (as percentage) to 4-20mA output, insert the following ladder code: -D2016: PIDD MV (PIDD Ouput) of 0-100.0% is multiplied by 40.95 in order to scale the PIDD output from 0-100.0% to 0-4095 (Resolution of Analog Output Point) Floating Data is stored into D1500 and then converted to a Word producing 0-4095 into D504 (AO 4-20mA to drive the VFD of Water Pump)

| Rung 2<br>2 | In-<br>operation<br>Output | In-<br>operation<br>Output |        |                 |                                                      | Multiply X<br>40.95 to<br>convert to<br>AO full scal |     |
|-------------|----------------------------|----------------------------|--------|-----------------|------------------------------------------------------|------------------------------------------------------|-----|
|             | M8125                      |                            | MUL(F) | S1 -<br>D2016   | S2 -<br>40.95                                        | D1 -<br>D1500                                        | REP |
| 3           |                            |                            |        |                 | Multiply X<br>40.95 to<br>convert to<br>AO full scal | 0-4095 AO<br>TO VFD<br>Drive to<br>output 4-2        |     |
|             |                            |                            |        | CVDT(F)<br>FTOW | S1 -<br>D1500                                        | D1 -<br>D0504                                        | REP |

8. Your completed ladder program should look like this:

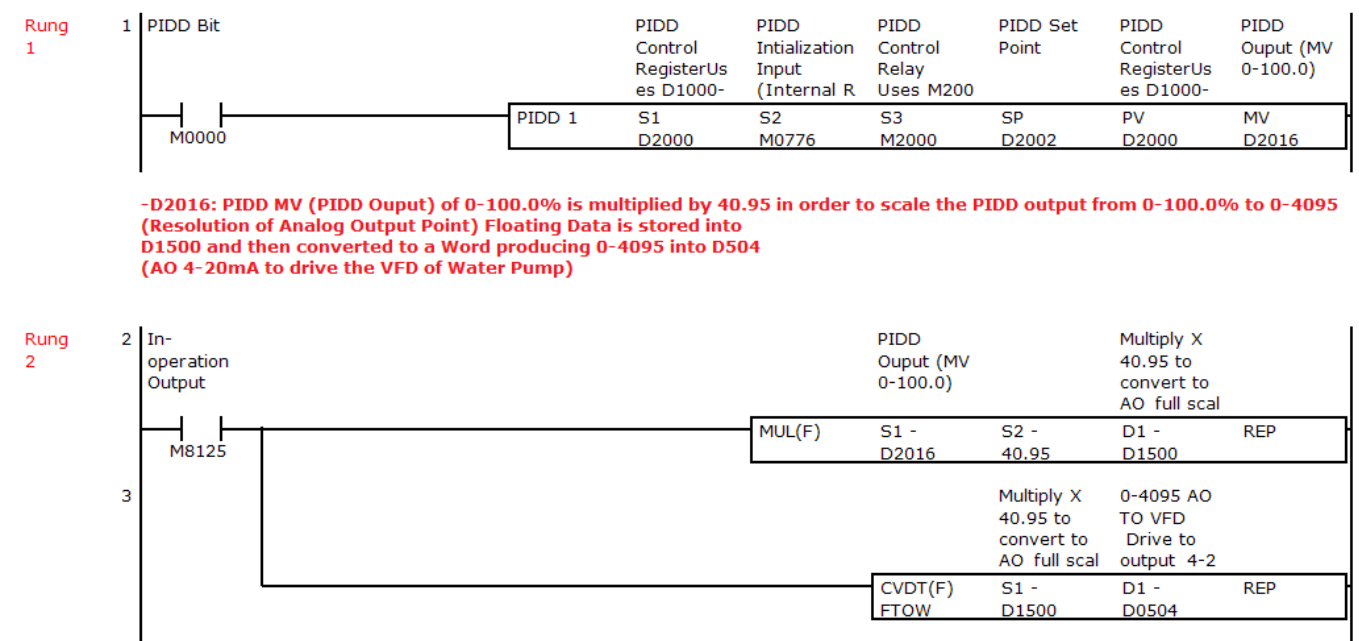

- 9. Click **Online** tab  $\rightarrow$  **Download** to download the project into your FC6A PLC.
- 10. To execute the PID instruction, go to WindLDR Monitor mode and turn On these two internal bits:
  - a. M0776 PIDD initialization bit
  - b. **MO** PIDD trigger bit